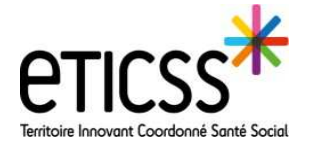

La suppression ne peut se faire que sur un dossier dit « temporaire », c'est-à-dire que l'identité est incomplète, indiqué avec le symbole

| s*   *stella 💽   | PAUL<br>DISPOSITIF STELLA | FICHE PATIENT STELLA |        |          |       |                               |             | S.<br>COORDINATEUR      |
|------------------|---------------------------|----------------------|--------|----------|-------|-------------------------------|-------------|-------------------------|
| FICHE DU PATIENT |                           |                      |        |          |       |                               |             |                         |
| PAUL             |                           |                      | 1      | Ĩ        | P     | A Mettre le patient en alerte | Transfe     | ormer en dossier eTICSS |
|                  |                           | 1                    | Clique | er sur l | e boı | uton 🔋 pour suppr             | imer la fic | che                     |

Si une/des demande(s) ou une/des action(s) sont rattachées à cette fiche, un message d'alerte apparaitra vous précisant de supprimer l'identité de la/des demande(s) ou de/des action(s)

| At At                   | ention !                  |                       |                       |
|-------------------------|---------------------------|-----------------------|-----------------------|
| Cette fich<br>1 action. | ne est actuellement liée  | à 1 demande (dont 1 e | n tant qu'objet) et à |
| Pour sup                | primer cette fiche patien | t, merci de supprimer | manuellement la       |

Retourner sur chaque demande ou actions et supprimer l'identité avant de ré-enregistrer, puis recliquer sur

En cas de difficultés, n'hésitez pas à contacter l'assistance au 0805 950 555 ou l'équipe animation (eticss-animation@esante-bfc.fr). Le GRADeS BFC reste à votre disposition pour répondre à toutes vos questions, remarques et suggestions.

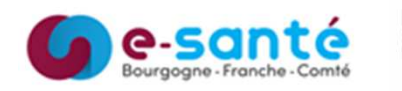

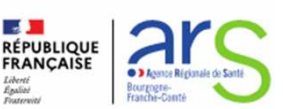